#### JS 10 - MasterMind (12)

Mastermind to gra planszowa dla dwóch graczy, polegająca na odgadnięciu ukrytego kodu. Gra została wynaleziona w 1970 roku przez Mordechaja Nura. Zasady polegają na odszyfrowaniu czterech kolorowych kul w ciągu dziewięciu tur. Obecnie Mastermind dostępny jest w różnych wersjach, w tym mobilnej oraz magnetycznej. Gra stymuluje myślenie analityczne oraz rozwija umiejętności logicznego myślenia. Wspólne granie w Mastermind sprzyja współpracy i interakcji społecznej. Dzięki promocjom i różnorodnym ofertom, gra zyskuje na popularności także na platformach e-commerce.

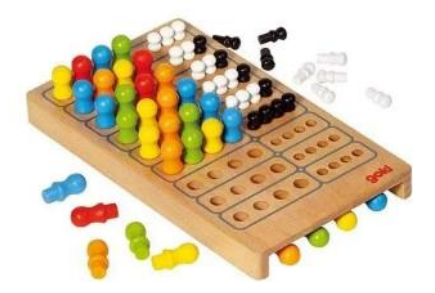

Dwóch graczy z góry decyduje, ile rund rozegrają (liczba rund musi być parzysta). Jeden gracz układa kod z czterech większych, kolorowych pionków. Powtórzenia są dozwolone, więc gracz może również wybrać cztery pionki w tym samym kolorze. Kod zostaje umieszczony w czterech zakrytych zasłonką otworach, więc nie są widoczne dla drugiego gracza, który staje się odgadującym. Odgadujący stara się odgadnąć kod, zarówno kolory jak i ich kolejność, w dziesięciu (czasami ośmiu lub dwunastu) próbach. Próba polega na umieszczeniu rzędu większych pionków na planszy, po czym zostaje oceniona przez gracza kodującego, poprzez ulokowanie od zera do czterech szpilek do udzielania informacji w tym samym rzędzie co domniemany kod. Każda czarna szpilka oznacza, że jeden z pionków o danym kolorze został umieszczony w domniemanym kodzie na właściwym miejscu. Szpilka biała wskazuje na istnienie pionka o właściwym kolorze, lecz na niewłaściwym miejscu. Po ocenieniu próby odgadujący podejmuje kolejną. Gra kończy się po poprawnym wskazaniu kodu przez odgadującego lub po dziesięciu nieudanych próbach.

#### Pamiętaj o tym, by zrzut ekranu DOKUMENTOWAŁ Twoją pracę

#### Plansza (1)

- W swoim folderze utwórz 2 nowe dokumenty: js10.html i js10.js
- Otwórz oba dokumenty w notatniku, a dokument HTML w przeglądarce
- Do dokumentu HTML wklej tekst z ramki

```
<html>
<head>
      <meta charset=utf8>
      <title> MASTERMIND </title>
      <script src=js10.js></script>
</head>
<bodv>
<center>
      <font size=6>Libront Wacław</font>
      <br>
      <canvas width=300 height=570 id=MASTERMIND></canvas>
</center>
<script>
      var M=MASTERMIND.getContext("2d", {willReadFrequently: true, });
      var SZE=M.canvas.width:
      var WYS=M.canvas.height;
      M.fillStyle="silver";
      M.fillRect(0,0,SZE,WYS);
      M.strokeStyle="black";
      M.strokeRect(0,0,SZE,WYS);
</script>
</body>
</html>
```

obszar canvas:szare tło i czarny brzeg ramki, rozmiar 300x570 pikseli dostęp do canvas za pomocą "uchwytu" o nazwie M zadeklarowane dwie zmienne SZE i WYS, w których zapamiętujemy szerokość i wysokość obszaru canvas

- Zmień tytuł strony MASTERMIND na swoje inicjały
- Wpisz swoje nazwisko i imię
- Zapisz dokumenty i odśwież przeglądarkę
- Wklej do ramki zrzut ekranu (przeglądarka i notatnik)

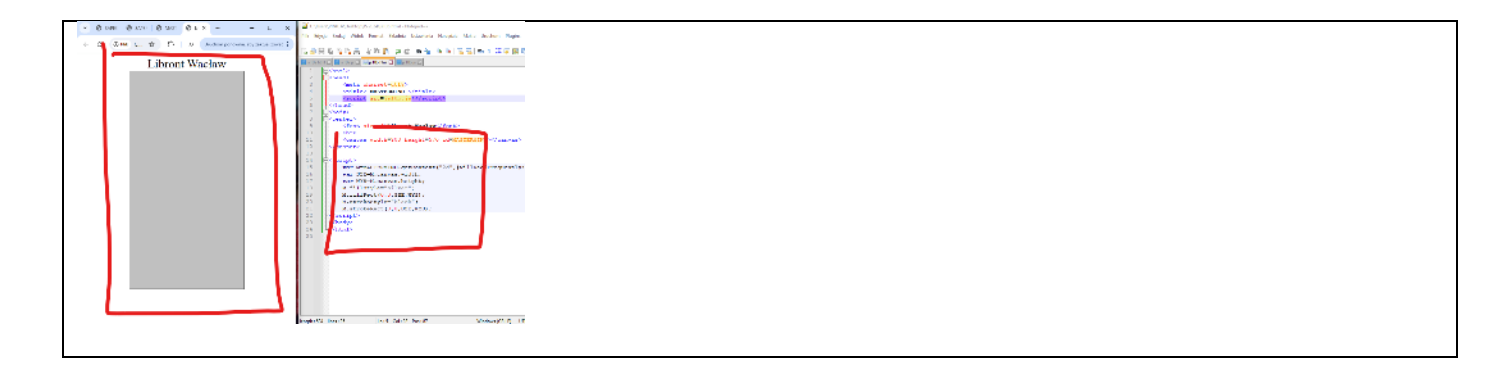

# Okręgi i koła (1)

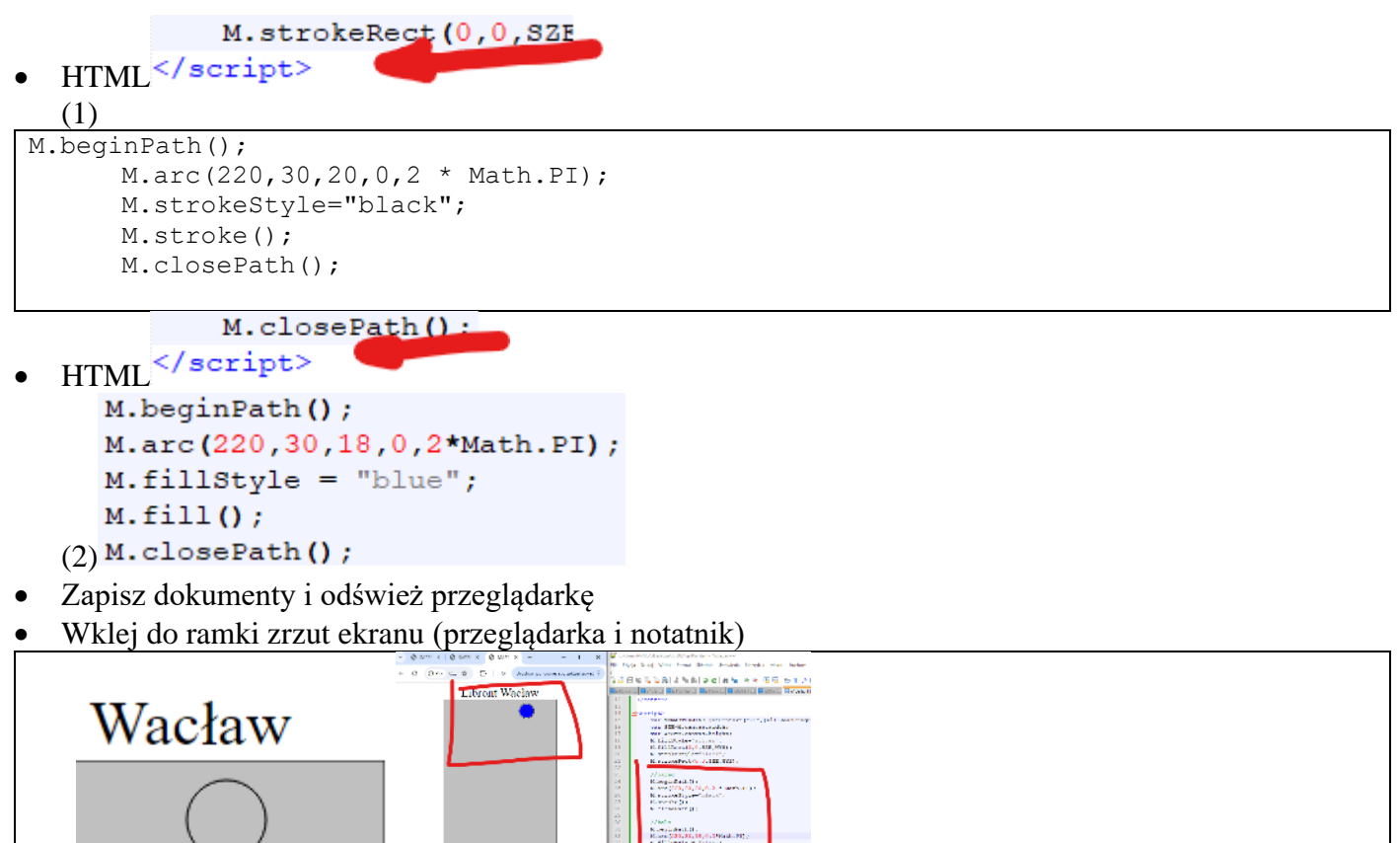

# 

# Funkcja Pion (1)

```
Pion to połączenie okręgu i koła
```

```
• JS
```

```
function PionKOL(x,y,pro,kol){
    //brzeg
    M.beginPath();
    M.arc(x,y,pro,0,2 * Math.PI);
    M.strokeStyle="black";
    M.stroke();
    M.closePath();
    //srodek
    M.beginPath();
    M.arc(x,y,pro-2,0,2 * Math.PI);
    M.fillStyle=kol;
    M.fill();
    M.closePath();
```

M.closePath() .

- </script>
- (1) PionKOL (270, 30, 20, "red");
- Narysuj 4 szare piony for (var k=0;k<4;k++) PionKOL(30+k\*45,30,20,"grey");
- Zapisz dokumenty i odśwież przeglądarkę
- Wklej do ramki zrzut ekranu (przeglądarka i notatnik)

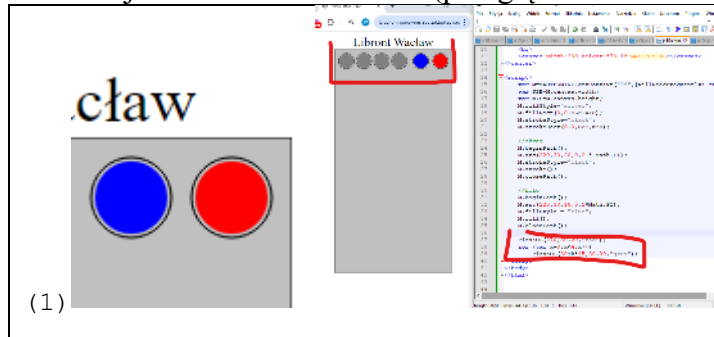

### Plansza (1)

- Na planszy znajduje się miejsce na:
- piony, które wylosował komputer
- pola na piony wstawiane przez użytkownika
- pola na piony informacyjne wstawiane przez komputer
- piony służące do wybierania kolorów

#### JS

```
function Plansza() {
      var x=30;
      var y=30;
      var s=45;
      var r=20;
      var kol="black";
      //wiersz 0 - tutaj komputer wstawia losowe piony
      for (var k=0; k<4; k++)
             PionKOL(x+k*s,y,r,kol);
      //wiersze 1-10 - tutaj gracz wstawia swoje piony
      y = 40;
      for (var w=1; w \le 10; w++)
             for (var k=0; k<4; k++)
                    PionKOL(x+k*s,y+w*s,r,kol);
      //wierze 1-10 - tutaj komputer wstawiapiony informacyjne
      x=205;
      y=40;
      s=25
      r=10;
      for (var w=01;w<=10;w++)</pre>
             for (var k=0; k<4; k++)
                    PionKOL(x+k*s,y+w*(s+20),r,kol);
      //pola do wybierania kolorów pionów
      y=540;
      x=30;
      s=48;
      r=20;
      PionKOL(x+0*s,540,r,"blue");
      PionKOL(x+1*s,540,r,"lime");
      PionKOL(x+2*s,540,r,"aqua");
      PionKOL(x+3*s,540,r,"red");
      PionKOL(x+4*s,540,r,"magenta");
      PionKOL(x+5*s,540,r,"yellow");
```

#### PionKOL (30

- </script>
- Plansza();
- (1)Zapisz dokumenty i odśwież przeglądarkę

- Zmień kolor "dziur" na szary
- Wklej do ramki zrzut ekranu (przeglądarka i notatnik)

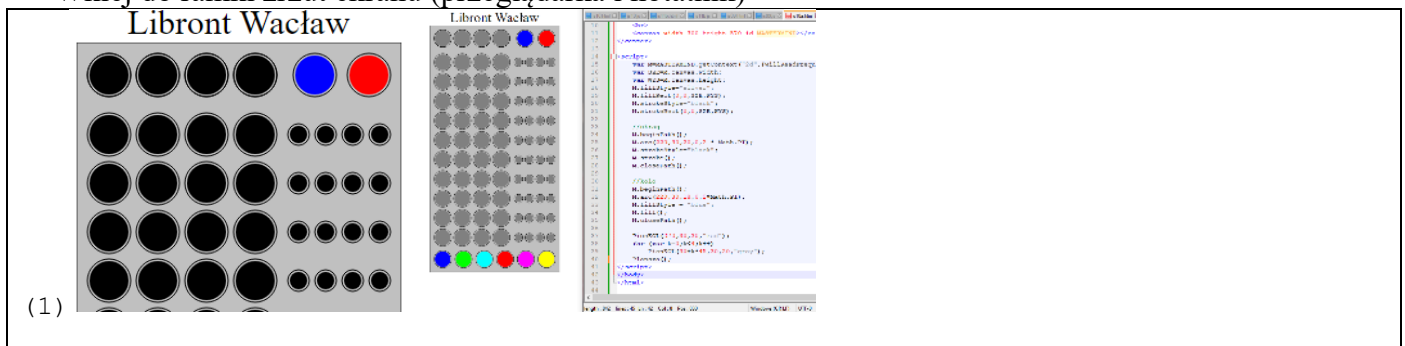

# Zdarzenia (1)

Zdarzenia to rzeczy, które wykonują się na elementach HTML. Przykładowo kliknięcie przez użytkownika przycisku wywołuje zdarzenie click, najechanie myszą na obrazek – mouseover, wybranie elementu – focus, wysłanie formularza – submit, naciśnięcie przycisku na klawiaturze – keydown.

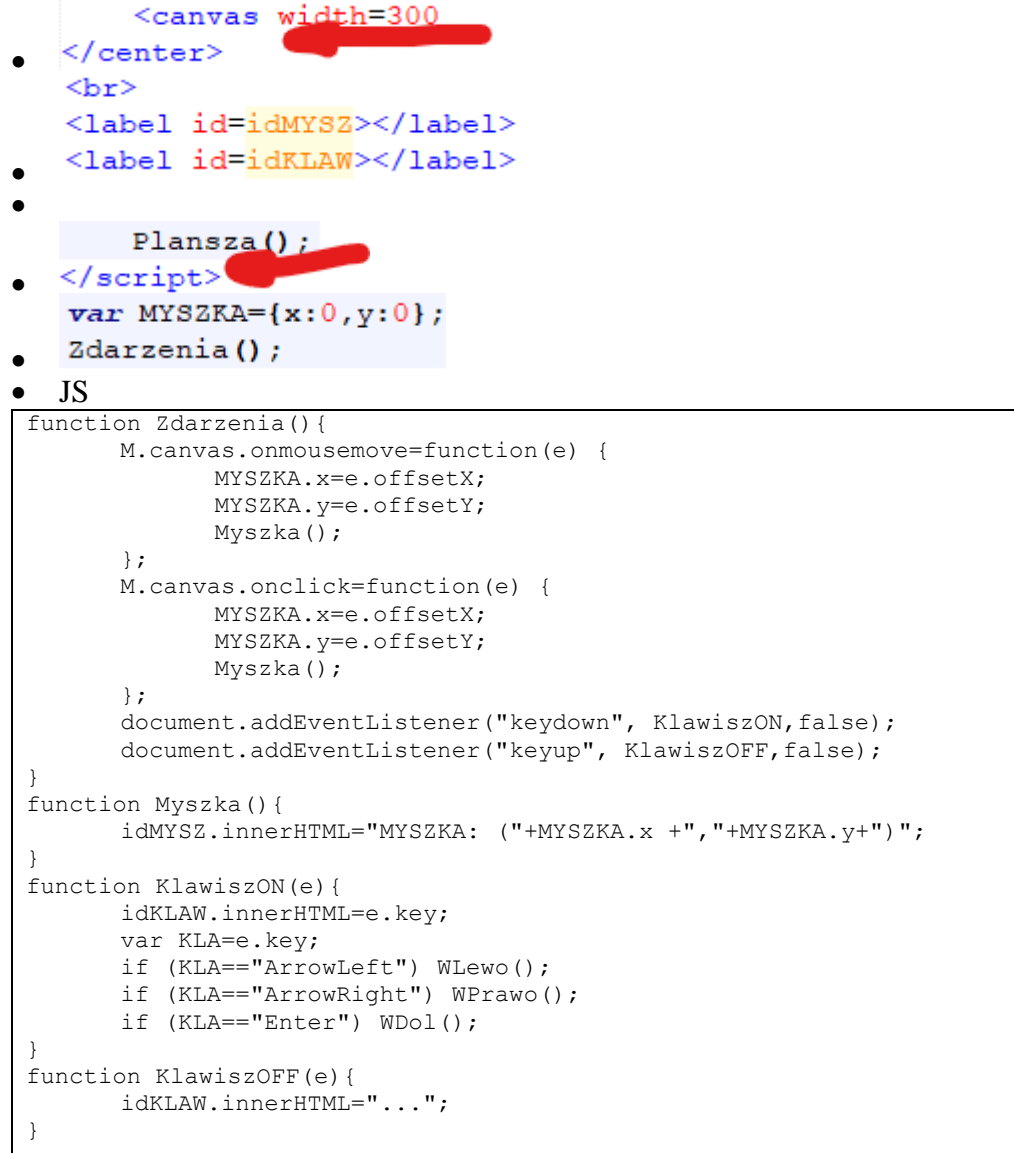

funkcja Zdarzenia() zawiera obsługę przesuwania myszki onmousemove i klikania onclick w zmiennej MYSZKA zapisujemy współrzędne wskaźnika myszki i wyświetla na stronie funkcja obsługuje również klawiaturę - do strzałek lewa i prawa przypisano funkcje (na razie nie obsługiwane)

- Zapisz dokumenty i odśwież przeglądarkę
- (1) Ustaw wskaźnik myszki w punkcie 100,100
- Wklej do ramki zrzut ekranu (przeglądarka i notatnik)

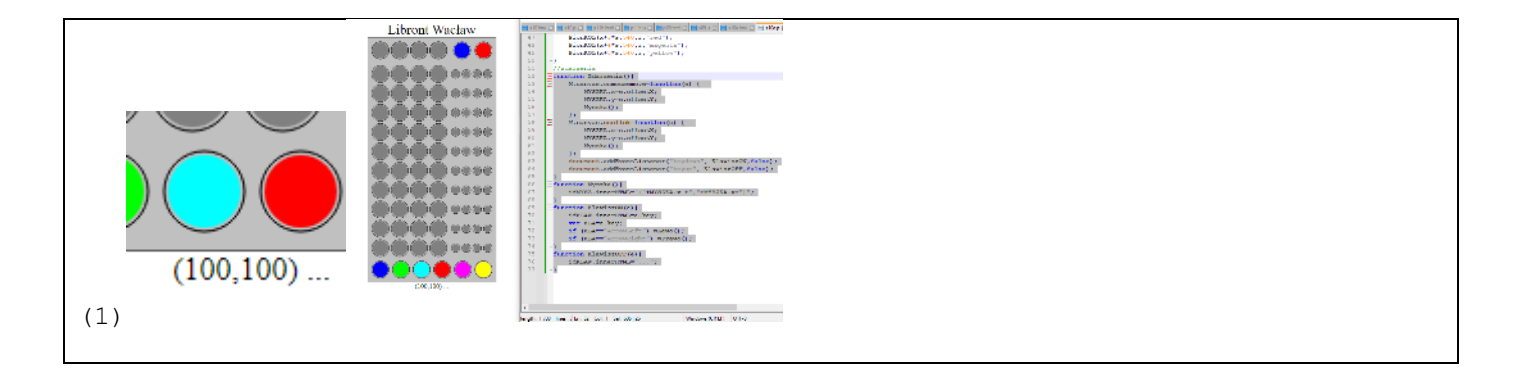

#### Pobieranie kolorów (1)

Myszka wskazuje kolorowe piksele na planszy - ich rozpoznawanie będzie niezbędne <label id=idKLAW>/label>\_\_\_\_

```
</center>
  <br>
  <label id=idKOLOR></label>
  JS
function JakieNRGB(x,y) {
      var kol = M.getImageData(x,y,1,1);
      var R=kol.data[0];
      var G=kol.data[1];
      var B=kol.data[2];
      var n=RGBNR({R,G,B});
      return {n,R,G,B};
function RGBNR(rgb) {
      var nr=255;
      var R=rgb.R;
      var G=rgb.G;
      var B=rgb.B;
      if (R==0
                 && G==0
                          && B==0 ) nr=0;//black
                 && G==0
                          && B==255) nr=1;//blue
      if (R==0
      if
         (R==0
                 && G==255 && B==0)
                                      nr=2;//lime
      if (R==0
                 && G==255 && B==255) nr=3;//aqua
      if (R==255 && G==0
                                      nr=4;//red
                          && B==0)
      if (R==255 && G==0
                           && B==255) nr=5;//magenta
      if (R==255 && G==255 && B==0)
                                      nr=6;//yellow
      if (R==255 && G==255 && B==255) nr=7;//white
      if
         (R==128 && G==128 && B==128) nr=8;//grey
      if (R==192 && G==192 && B==192) nr=9;//silver
      return nr;
function Kolory() {
      var nrgb=JakieNRGB(MYSZKA.x,MYSZKA.y);
      idKOLOR.innerHTML="RGB:("+nrqb.R+","+nrqb.G+","+nrqb.B+") "+ nrqb.n;
function UstawPiona(x,y,r) {
      var nrgb=JakieNRGB(MYSZKA.x,MYSZKA.y);
      var kol="rgba("+nrgb.R+","+nrgb.G+","+nrgb.B+",1)"
      PionKOL(x,y,r,kol);
```

funkcja JakieNRGB podane numer koloru i składowe RGB na podstawie współrzędnych myszki funkcja RGBNR zamienia parametry RGB koloru na numer z tabeli kolorów, którymi się posługujemy w programie jeżeli nie znalazło koloru, to nr=255 funkcja Kolory zapisuje parametry wskazywanego przez myszkę piksela na ekranie funkcja UstawPiona rysuje pion w punkcie (x,y) na podstawie koloru wskazywanego przez myszkę

kolor RGB ustawiamy na podstawie funkcji JakieNRGB Myszka();

- Zdarzenia onmousemove };
   Kolory();
- UstawPiona (220,30,20);
- w zdarzeniu onclick podobnie
   Kolory();
- UstawPiona (270,30,20);

- Zapisz dokumenty i odśwież przeglądarkę
- myszka wskazuje kolor, który wyświetlany jest w pierwszym polu z prawej
- klikamy w kolor ustawiamy drugie kółko z prawej
- (1) Ustaw następujący schemat kolorów
- Wklej do ramki zrzut ekranu (przeglądarka i notatnik)

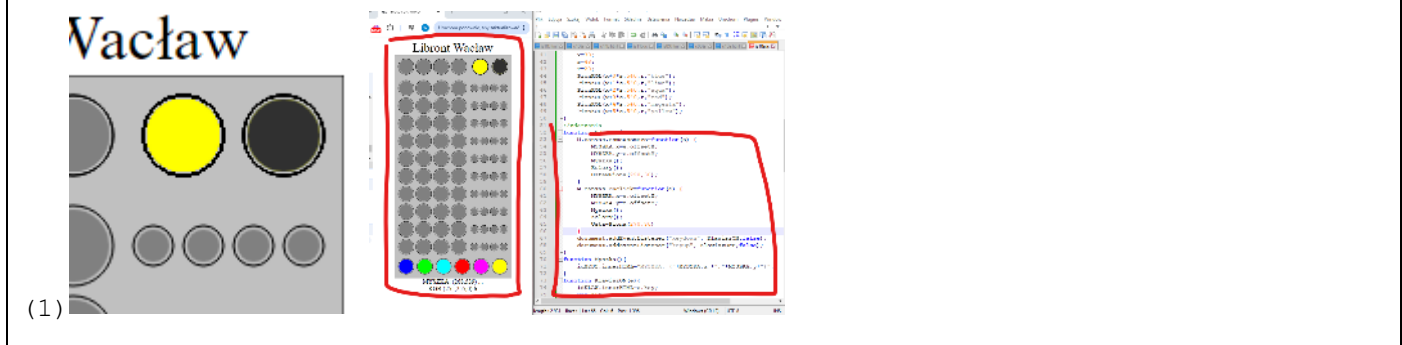

#### Piony na planszę (1)

W czasie gry musimy ustawiać ustawiać piony w określonych polach planszy.
Jedno pole jest zawsze wyróżnione - do tego wstawiamy piony
Wyróżnione pole możemy zmieniać w kolumnach strzałkami: ⇐- ➡
ENTER ৺ przenosi wyróżnienie do nowego wiersza
kliknięcie w kolor ustawia pion w wyróżnionym polu
Zdarzenia();
</ script>
var plaWIE=1;

- var plaKOL=1;
- kolumny planszy 1-4 wiersze planszy 1-10

```
• JS
```

```
function WPrawo() {
      if (plaKOL<4) plaKOL++;
      else plaKOL=1;
function WLewo() {
      if (plaKOL>1) plaKOL--;
      else plaKOL=4;
function WDol() {
      if (plaWIE<=10) {
             plaWIE++;
             plaKOL=1;
       }
function PLAXY(k,w) {
      var x0=30;
      var y0=85;
      var r=20;
       var s=45;
      var x=x0+(k-1)*s;
       var y=y0+(w-1)*s;
       return {x,y};
```

funkcja Wprawo zwiększa wskaźnik kolumn o 1, gdy osiągnie czwartą kolumną to wracamy do 1 funkcja Wlewo działa podobnie, z pierwszej przechodzimy do czwartej funkcja WDol wciskamy enter i przechodzimy do pierwszej kolumny nowego wiersza maksymalnie 10 wierszy o potem koniec gry

UstawPiona (220,30,20);

onmousemove }
var xy=PLAXY(plaKOL,plaWIE)

UstawPiona(xy.x,xy.y,10);

na podstawie współrzędnych wyróżnionego pola planszy plaKOL i plaWIE wyliczamy współrzędne pion i ustawiamy mniejszego pion (żeby nie zasłaniał) w kolorze wskazywanym przez myszkę

UstawPiona (270, 30, 20);

- onclick };
   var xy=PLAXY (plaKOL, plaWIE)
   UstawPiona (xy.x, xy.y, 20);
- WPrawo () ; po kliknięciu ustawiamy kolor i dodatkowo przesuwamy się na kolejne pole w wierszu
- Wypełnij wszystkie pola planszy dowolnymi kolorami
- Zapisz dokumenty i odśwież przeglądarkę
- Wklej do ramki zrzut ekranu (przeglądarka i notatnik)

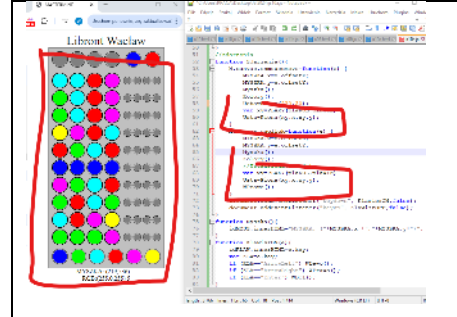

# Tablica (1)

Wszystkie wybrane kolory przez użytkownika, a także wylosowane przez komputer najłatwiej zapamiętać w tablicy, która będzie zawierać numery kolorów

```
var plaKOL=1;
  </script>
  var POLA=[];
  ZerowanieTablicy();
  PrzerysujPlansze();
  JS
function ZerowanieTablicy() {
      var p=[];
      for (var w=0; w \le 10; w++) {
             p[w] = [];
             for (var k=0; k<=4; k++)
                    p[w][k]=8;
       }
      POLA=p;
function PrzerysujPlansze() {
      for (var w=1; w \le 10; w++) {
      for (var k=1; k \le 4; k++) {
             var nr=POLA[w][k];
             var xy=PLAXY(k,w);
             var kol=NRKOL(nr);
             PionKOL(xy.x,xy.y,20,kol);
       3
function NRKOL(nr) {
      var kol="black";
      if (nr==0) kol="black";
      if (nr==1) kol="blue";
      if (nr==2) kol="lime";
      if (nr==3) kol="aqua";
      if (nr==4) kol="red";
      if (nr==5) kol="magenta";
      if (nr==6) kol="yellow";
      if (nr==7) kol="white";
      if (nr==8) kol="grey";
      if (nr==9) kol="silver";
      return kol;
```

funkcja NRKO zamienia numer koloru z tablicy POLA na właściwą nazwę koloru

else plaKOL=1 · Wprawo } PrzerysujPlansze(); Tak samo wstaw funkcję do WLewo i Wdol po każdym kliknięciu myszki i wciśnięciu ENTERa rysujemy całą planszę - na wszelki wypadek UstawPiona (xy.x, xy.v.20) ; onclick WPrawo(); var nrgb=JakieNRGB(MYSZKA.x,MYSZKA.y); POLA[plaWIE][plaKOL]=nrgb.n; po kliknięciu ustawiamy odpowiednią komórkę tablicy POLA WPrawo(); onclick } var xy=PLAXY(plaKOL,plaWIE) UstawPiona (xy.x,xy.y,10); nowe pole z prawej i od razu kolorowy pion - nie trzeba ruszać myszką PrzerysujP<u>lan</u>sze(); Wdol } var xy=PLAXY(plaKOL,plaWIE) UstawPiona (xy.x,xy.y,10); nowe pole z prawej i od razu kolorowy pion - nie trzeba ruszać myszką Zapisz dokumenty i odśwież przeglądarkę Pokoloruj wszystkie pola planszy Wklej do ramki zrzut ekranu (przeglądarka i notatnik) war hoge-upper transferre

Komputer losuje kolory (1)

ernerysejslansee(); wer symmetryplanen.plawin) istastiona(xy.x.xy.y);

Komputer losuje 4 kolory spośród sześciu i wstawia ich numery do wiersza 0 w tablicy POLA Wersje trudniejsze Masterminda pozwalają wybierać puste pola lub kolory podwójne <label id=idKOLOR></label>

```
</center>
   <br>
  <input type=button id=idMIESZAJ value="START" onclick=Mieszaj()>
  JS
function losowa(p,k) {
 return Math.floor(Math.random()*(k-p+1)+p);
function Losowanie4Kolorow() {
      var tk=[0, 0, 0, 0, 0, 0];
      var tx=[0,0,0,0];
      var x=0
      do {
             var nr=losowa(0,5);
             if (tk[nr]==0) {
                   tk[nr]=1;
                   tx[x]=nr+1;
                   x++;
             }
        while (x < 4);
      }
```

```
return tx;
function WstawLosoweKolory() {
      var t4=Losowanie4Kolorow();
       for (var i=0;i<4;i++) {</pre>
             var x=30+45*i;
             var y=30;
             var nr=t4[i];
              var kol=NRKOL(nr);
             PionKOL(x,y,20,kol);
             POLA[0][i+1]=nr;
       }
function Mieszaj() {
       if (idMIESZAJ.value=="START") {
              idMIESZAJ.value="STOP";
             StartMieszania();
       }
      else{
              idMIESZAJ.value="START";
              StopMieszania();
       }
function StartMieszania() {
       takt=setInterval(WstawLosoweKolory, 500);
function StopMieszania() {
      clearInterval(takt);
      UkryjKolory()
function UkryjKolory() {
      for (var i=0; i<4; i++) {
             var x=30+45*i;
             var y=30;
             PionKOL(x,y,20,"black");
       }
```

funkcja losowa(p,k) daje losowe liczby całkowite z przedziału p..k funkcja Losowanie4Kolorow z sześciu kolorów wybiera 4 - po jednym bez duplikatów najpierw ustawiana jest tablica tk pętla do-while kreci się tyle razy aż będzie 4 jedynki gdy jest 4 jedynki to pozycje jedynek (numery kolorów) przepisywane do tablicy tx funkcja WstawLosoweKolory pobiera numery kolorów z tablicy tx wylicza ich kolor, rysuje pion wstawia numer koloru do tablicy POLA funkcja Mieszaj przypisane jest do przycisku START-STOP gdy wciskamy START to uruchamiamy funkcję StartMieszania co 50 milisekund wywołane wstawianie kolorów gdy wciskamy STOP, to uruchamiamy funkcję StartMieszania - zatrzymanie wstawiania kolorów funkcja UkryjKolory - "chowa" za czarnymi pionami wylosowane kolory

- Mieszanie kolorów następuje co pół sekundy (500 milisekund) Przyspiesz losowanie - ustaw 50 milisekund
- Wylosuj kolory
- Wklej do ramki zrzut ekranu (przeglądarka i notatnik)

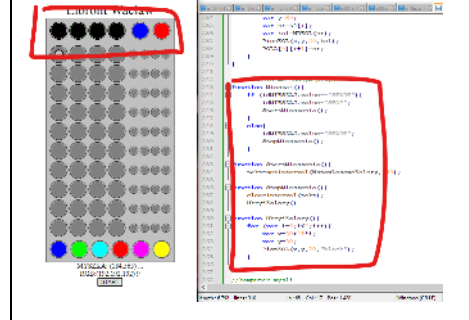

### Komputer myśli (1)

Komputer wylosował kolory, wybrano w pierwszym wierszu schemat kolorów.

Komputer udziela informacji zwrotnej: w małych polach pojawiają się: - czarne piony - gdy jakiś kolor **jest** na swoim miejscu

- białe piony - gdy jakiś kolor n**ie jest** na swoim miejscu

```
JS
function KomputerMysli() {
       var cza=0;
       for (var k=1; k<=4; k++) {
             kom=POLA[0][k];
             gra=POLA[plaWIE-1][k];
              if (kom==gra) cza++;
       }
      var bia=0;
       for (var k=1; k<=4; k++) {
              kom=POLA[0][k];
              for (var g=1; g <=4; g++) {
                     gra=POLA[plaWIE-1][g];
                     if (kom==gra && g!=k) bia++;
              }
       }
       return {cza,bia};
}
function RysujCZABIA() {
      czabia=KomputerMysli();
      x=205;
      y=40;
       s=25
       r=10;
      var w=plaWIE-1;
      var ile=czabia.cza+czabia.bia;
       for (var p=0;p<ile;p++) {</pre>
              if (p<czabia.cza)
                     kol="black";
              else
                     kol="white";
              PionKOL(x+p*s,y+w*(s+20),r,kol);
       }
```

UstawPiona (xy x, xy.y, 10);

- Wdol }
- RysujCZABIA();

wciskamy ENTER i komputer udziela wskazówek na podstawie wstawionych kolorów

- Zapisz dokumenty i odśwież przeglądarkę
- Rozegraj partie (10 układów kolorów)
- Wklej do ramki zrzut ekranu (przeglądarka i notatnik)

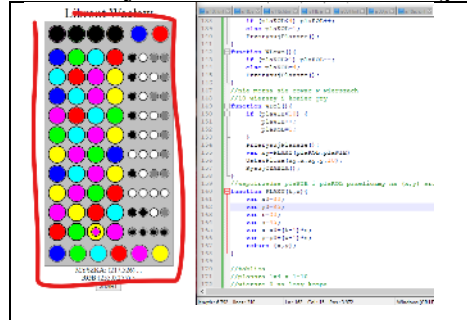

### Koniec Gry (1)

Gra kończy się, gdy zgadniesz układ kolorów albo wyczerpiesz limit 10 wierszy

```
    JS
function OdkryjKolory() {
    for (var i=0;i<4;i++) {
        var x=30+45*i;
        var y=30;
        var nr=POLA[0][i+1];
        var kol=NRKOL(nr);
        PionKOL(x,y,20,kol);
    }
}
</pre>
```

```
}
function KoniecGry(jak){
    plaWIE=1;
    OdkryjKolory();
    var buz=":-)";
    if (jak==0) buz=":-(";
    alert("KONIEC " + buz);
```

funkcja OdkryjKolory zastępuje czarne piony kolorami ukrytymi w tablicy POLA[0] funkcja KoniecGry ustawia na nowo pierwszy wiersz i okrywa kolory

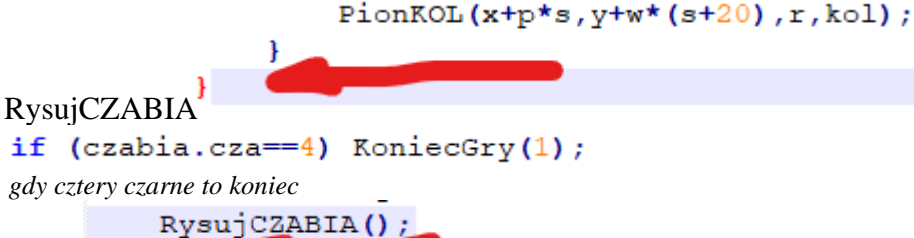

- Wdol }
- if (plaWIE==11) KoniecGry(0); gdy wypelnione 10 wierszy to koniec
- Zapisz dokumenty i odśwież przeglądarkę
- Rozwiąż układ lub wypełnij 10 wierszy aby otrzymać komunikat o końcu gry
- Wklej do ramki zrzut ekranu (przeglądarka i notatnik)

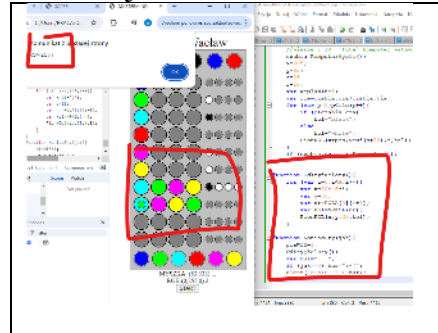

# Od Nowa (1)

```
<input typ<u>e=button</u>
  HTML </ center>
  <input type=button value="OD NOWA" onclick=OdNowa()>
  JS
function UstawCanvas() {
      M.fillStyle="silver";
      M.fillRect(0,0,SZE,WYS);
      M.strokeStyle="black";
      M.strokeRect(0,0,SZE,WYS);
function OdNowa() {
      UstawCanvas();
      Plansza();
      var MYSZKA={x:0,y:0};
      Zdarzenia();
      var plaWIE=1;
      var plaKOL=1;
      var POLA=[];
      ZerowanieTablicy();
      PrzerysujPlansze();
      Mieszaj();
```

czyścimy obszar canvas rysujemy planszę Odnawiamy zdarzenia myszki i klawiatury ustawiamy wskaźnik pionów tworzymy i zerujemy tablicę na piony przerysowujemy plansze uruchamiamy losowanie kolorów

- Zapisz dokumenty i odśwież przeglądarkę
- Zagraj
- Wklej do ramki zrzut ekranu (przeglądarka i notatnik)

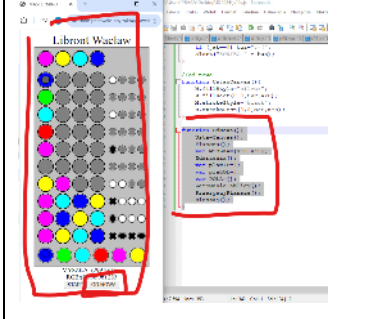